## **Account Name**

To rename the account, please view the steps and screenshots to access this feature:

- Click "Account Details" under the settings tab on the upper right hand side.
  Click on the ... icon near the "User Settings" field.
- 3. Enter the new "Name" desired shown in the box.

NOTE: The default account name is your login name until you change it to be something else.

Step 1

Step 2

Step 3

Copyright 2025 Hunter Industries. All Rights Reserved.